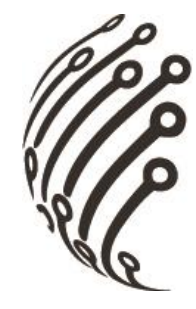

# Руководство по эксплуатации IP камер АйТек ПРО

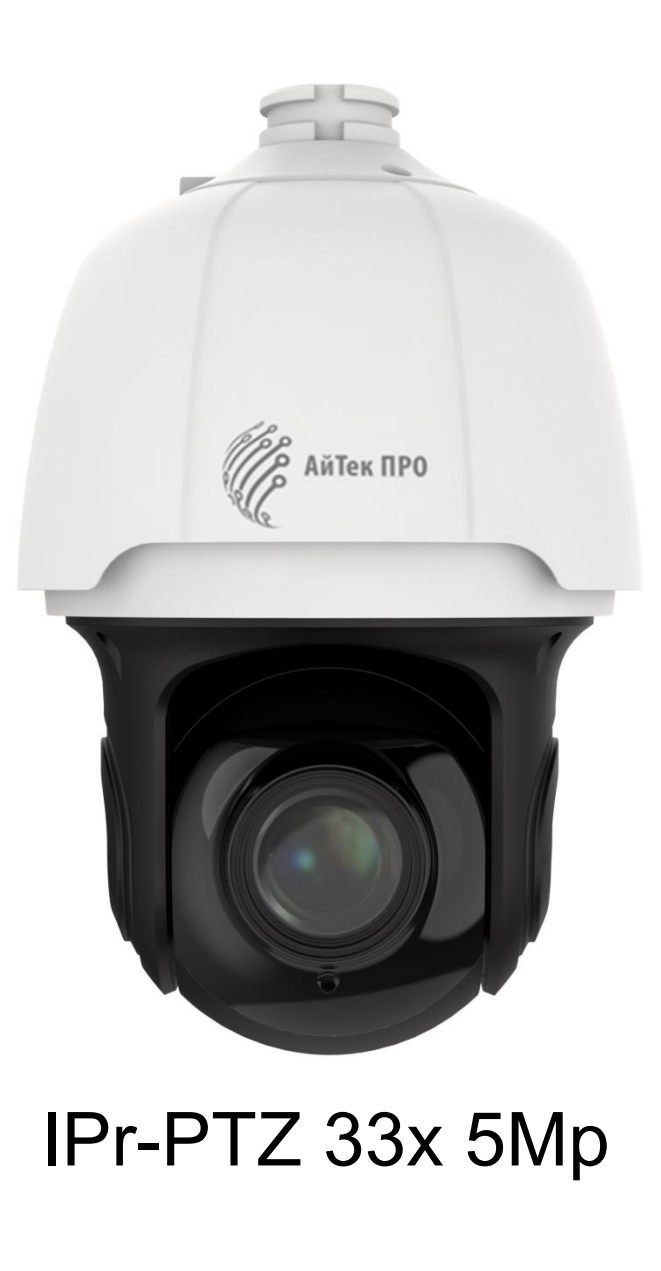

Версия документа: 1.1

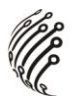

Благодарим Вас за приобретение IP камеры марки АйТек ПРО! Рекомендуем Вам перед началом работы с устройством ознакомиться с руководством и тщательно следовать всем правилам и предписаниям.

## МЕРЫ ПРЕДОСТОРОЖНОСТИ

1. Внимательно прочитайте данное руководство по эксплуатации до монтажа и использования устройства.

2. При работе с устройством соблюдайте основные меры безопасности использования электрооборудования и эксплуатации электронных приборов.

3. Устройство должно работать только от того источника питания, который указан в спецификации (раздел Технические характеристики).

4. Не подвергайте устройство сильным вибрациям.

5. Техническое обслуживание должно проводиться только квалифицированным персоналом, запрещается самостоятельно разбирать видеокамеру.

6. При возникновении неполадок с видеокамерой, пожалуйста, обращайтесь к поставщику охранных услуг или в торговое предприятие, где было приобретено оборудование.

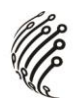

## УСТАНОВКА

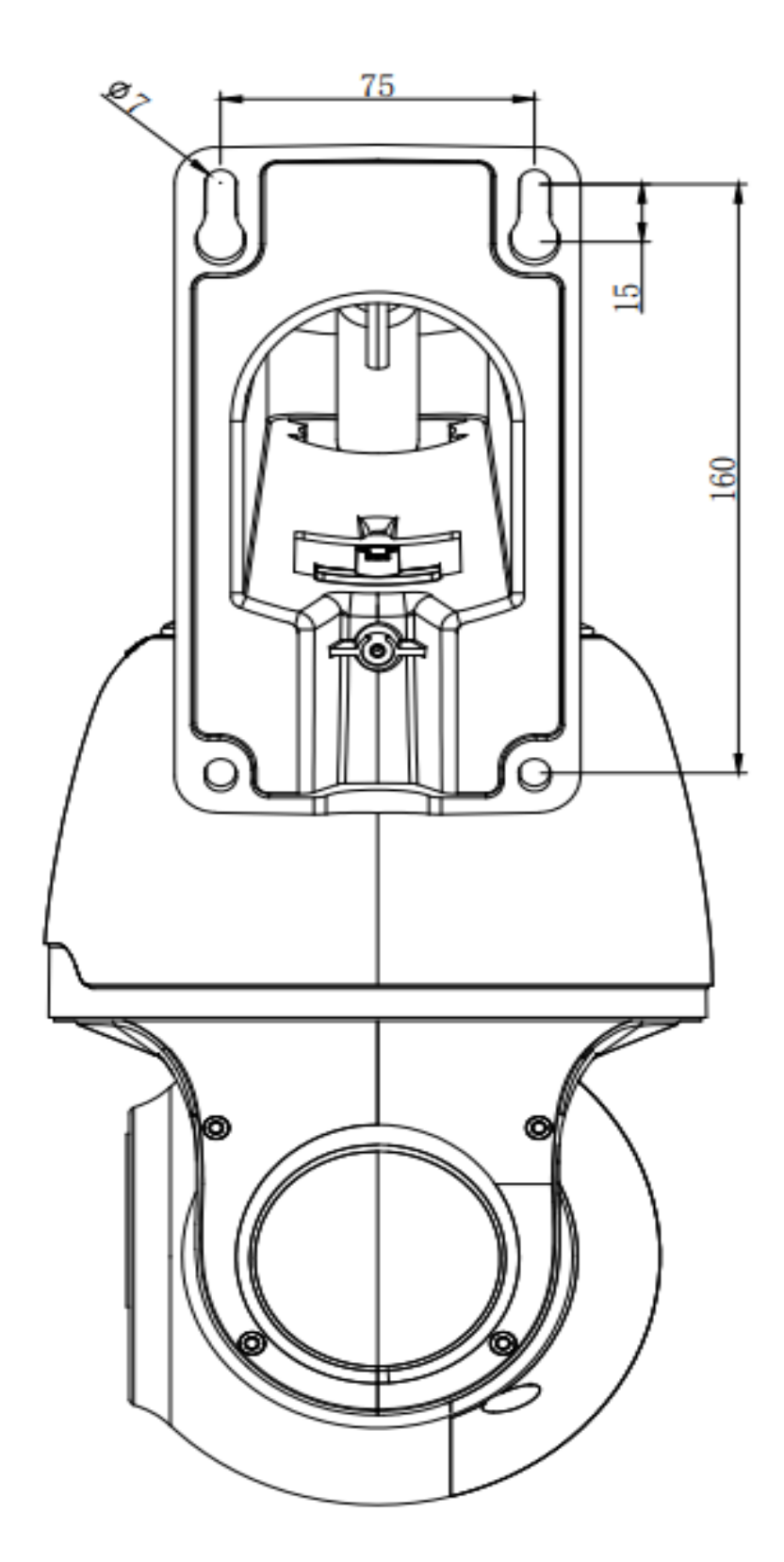

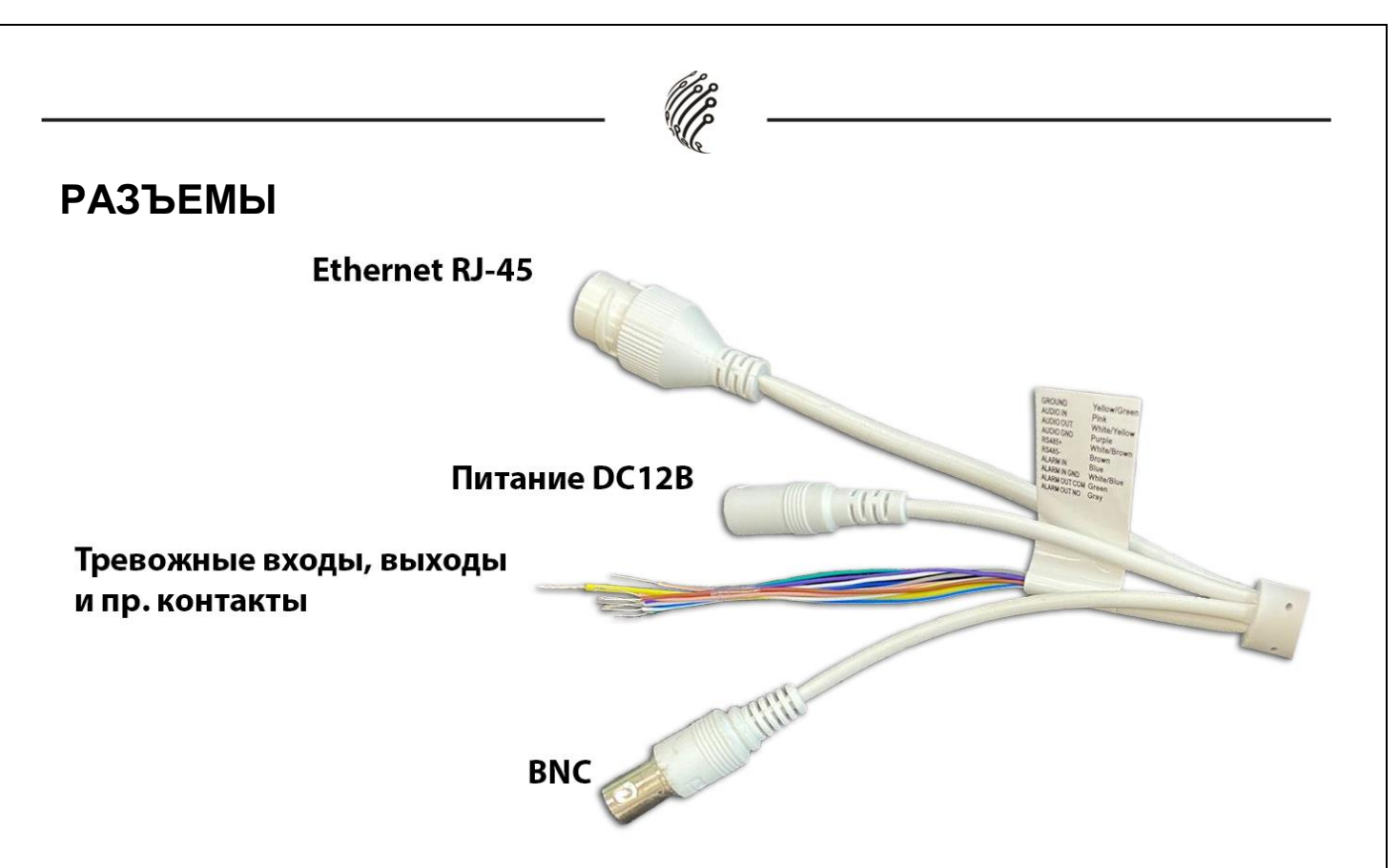

## Тревожные входы/выходы и прочие контакты

| Наименование                            | Цвет кабеля     |  |  |  |  |  |
|-----------------------------------------|-----------------|--|--|--|--|--|
| Земля (GROUND)                          | Бело\зеленый    |  |  |  |  |  |
| Аудиовход (AUDIO IN)                    | Розовый         |  |  |  |  |  |
| Аудиовыход (AUDIO OUT)                  | Бело\желтый     |  |  |  |  |  |
| Земля звуковых интерфейсов (AUDIO GND)  | Фиолетовый      |  |  |  |  |  |
| RS485+                                  | Бело\коричневый |  |  |  |  |  |
| RS485-                                  | Коричневый      |  |  |  |  |  |
| Тревожный вход (ALARM IN)               | Синий           |  |  |  |  |  |
| Земля тревожного входа (ALARM IN GND)   | Бело\синий      |  |  |  |  |  |
| Тревожный выход (ALARM OUT NO)          | Зеленый         |  |  |  |  |  |
| Земля тревожного выхода (ALARM OUT COM) | Серый           |  |  |  |  |  |

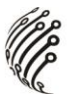

Для подключения SD-карты необходимо вскрыть корпус устройства.

1. Открутите 3 винта крепления кожуха. Перед извлечением кожуха установите камеру вертикально.

2. Открутите 4 винта крепления крышки, после извлеките из корпуса 2 пакета с гидрогелем.

3. Установка SD-карты производится при выключенном питании камеры.

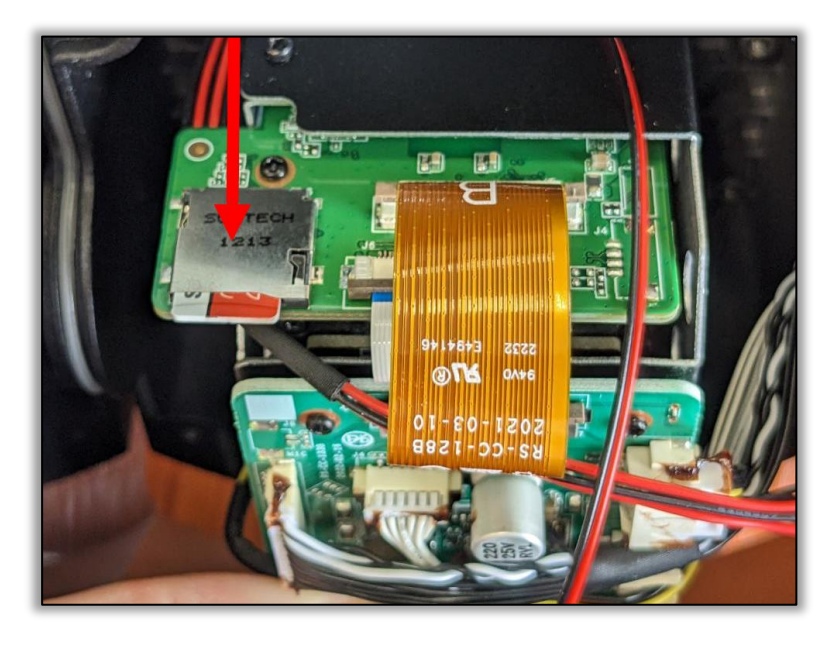

Кнопка Reset находится под правой крышкой крепления модуля камеры.

#### подключение

1. Подключите IP камеру по PoE или Ethernet-кабелю и кабелю питания 12В.

2. Произведите конфигурацию сетевых настроек в соответствии с параметрами вашей сети.

3. По умолчанию IP адрес камеры: 192.168.1.168. Пожалуйста, убедитесь, что IP адрес компьютера и камеры находятся в одной подсети.

4. При первом подключении камеры Вам необходимо будет установить надстройку ActiveX. Рекомендуем использовать браузер Internet Explorer 9.0 и более поздние версии, совместимые с IE.

5. После установки надстройки обновите страницу, в окне «Пароль» установите пароль. (Логин по умолчанию: **Имя пользователя – admin**). В окне авторизации введите логин и пароль, который вы установили:

| Пароль                       |                                       |
|------------------------------|---------------------------------------|
| Новый пароль                 |                                       |
|                              | РУССКИЙ ~                             |
| Пароль не может быть пустым! |                                       |
|                              |                                       |
|                              |                                       |
| Подтвердите пароль           |                                       |
|                              | Имя пользователя                      |
|                              | 🔎 Пароль                              |
|                              | · · · · · · · · · · · · · · · · · · · |
|                              |                                       |
|                              | Логин                                 |
|                              |                                       |

6. После входа на Web-интерфейс появится следующее окно, в котором можно просматривать изображение с камеры и произвести ее настройку:

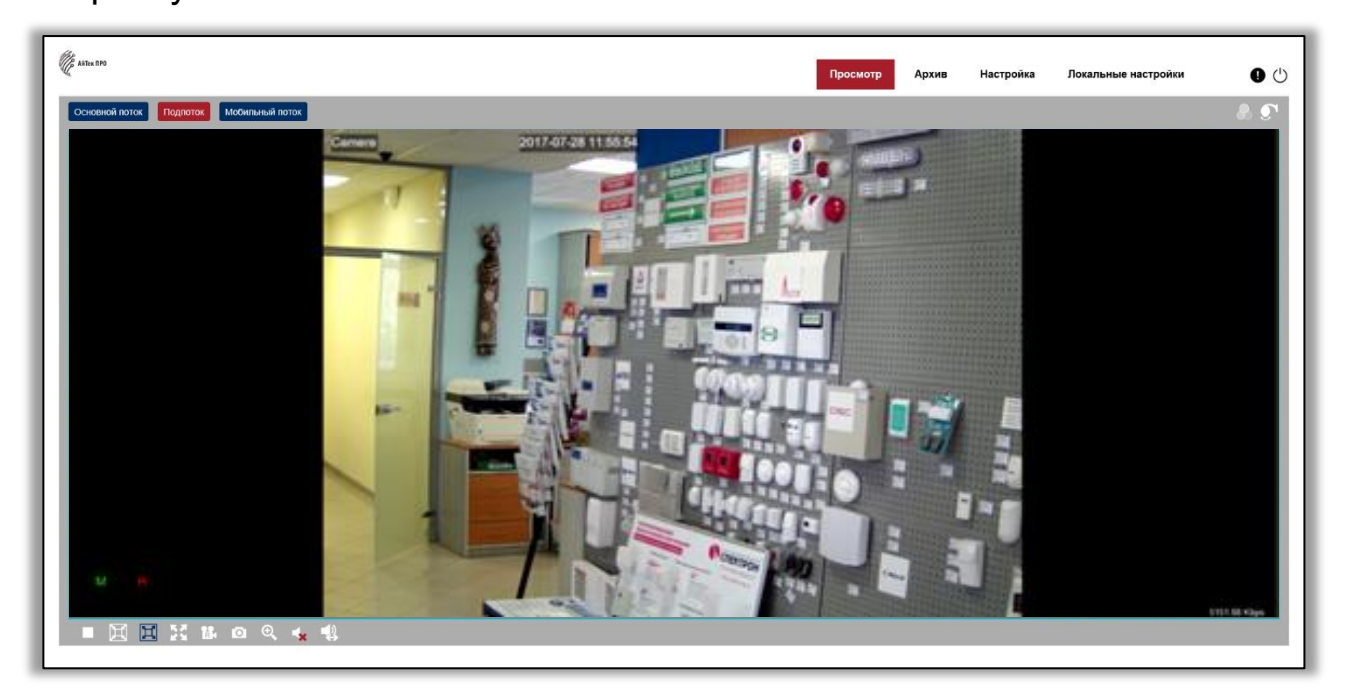

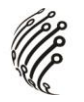

7. Изменение IP адреса:

Зайдите в меню: Настройка -> Сеть -> Общее

| E ARTER FIFO                                     |                                 |           |                 |                             |  | Просмотр | Архив | Настройка | Локальные настройки | <b>9</b> () |
|--------------------------------------------------|---------------------------------|-----------|-----------------|-----------------------------|--|----------|-------|-----------|---------------------|-------------|
| 🖵 Экран                                          | Общее РРРоЕ                     | SNMP      | Настройка порта |                             |  |          |       |           |                     |             |
| Онлайн   Изображение  <br>Зоны маскировки   ROI  | DHCP                            |           |                 |                             |  |          |       |           |                     |             |
| Движение   Умный                                 | IP-адрес                        | 192.168.0 | 01.168          |                             |  |          |       |           |                     |             |
| 🔠 Запись                                         | Маска подсети                   | 255.255.2 | 55.000          |                             |  |          |       |           |                     |             |
| Кодировать   Запись                              | Шлюз                            | 192.168.0 | 01.001          |                             |  |          |       |           |                     |             |
| Превога   Движение   Тревога                     | DNS 1                           | 192.168.0 | 01.001          |                             |  |          |       |           |                     |             |
| Умный                                            | DNS 2                           | 008.008.0 | 08.008          |                             |  |          |       |           |                     |             |
| ф; Сеть                                          | Multicast                       |           |                 |                             |  |          |       |           |                     |             |
| Общее Эл. почта   FTP  <br>RTSP   DDNS   HTTPS   | Осн. поток                      |           |                 |                             |  |          |       |           |                     |             |
| ІР фильтр                                        | Адрес многоадресной<br>рассылки | 239.255.2 | 55.255          | (224.0.0.0~239.255.255.255) |  |          |       |           |                     |             |
| Устроиство<br>Жесткий диск  <br>Настройка звука  | Соф. Обновить                   |           |                 |                             |  |          |       |           |                     |             |
| Облачное хранилище                               |                                 |           |                 |                             |  |          |       |           |                     |             |
| 💿 Система                                        |                                 |           |                 |                             |  |          |       |           |                     |             |
| Общее   Пользователи  <br>Настроить   Информация |                                 |           |                 |                             |  |          |       |           |                     |             |
|                                                  |                                 |           |                 |                             |  |          |       |           |                     |             |

Камера по умолчанию использует следующие порты:

WEB: 80

RTSP: 554

RTSP URL: rtsp://IP-адрес:554/ch01/0 – 1 поток

rtsp://IP-адрес:554/ch01/1 – 2 поток

DATA: 9988/9000/80 (в зависимости от версии прошивки)

ONVIF: 80

#### СБРОС НА ЗАВОДСКИЕ УСТАНОВКИ

Для сброса камеры на заводские установки нажмите и удерживайте кнопку RESET более 10 секунд.

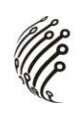

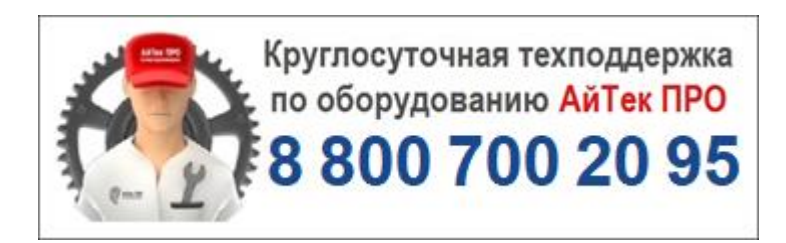